# **Quickbooks On-Premise Integration**

What's on this page:

- Required Permissions
- How to Connect Quickbooks On-Premise to MSPbots
- Submitting Logs for Troubleshooting
- Status: Could not start QuickBooks
- How to View Errors in Log Files
- Fixing error QBWC1039
- Quickbooks On-Premise API documentation
- How to Give Financial Access to Other Users
- QuickBooks Desktop API Sync List
- FAQ

### **Required Permissions**

- This article is applicable to users who need to connect Quickbooks On-Premise to MSPbots.
- Only users with admin roles can configure the steps in this guide, including accessing the necessary API endpoints. The reason for restricting configuration to users with admin roles is that these operations require administrative permissions to be carried out.

### How to Connect Quickbooks On-Premise to MSPbots

- 1. Open the Company QuickBooks file and keep it open. You cannot link the Web Connector if you are not logged in and when the QuickBooks file is closed.
- 2. Go to MSPbots Integrations and search for QuickBooks On-Premise.

|   | spacts Ø NFR                         | Rofer and Earn 🗘 🛆 Celent. MSPbots al 🛛 Forum KB Help Center Request. New Feature 💥 |
|---|--------------------------------------|-------------------------------------------------------------------------------------|
| > |                                      | Load Pinned V                                                                       |
| 8 | Integrations                         | 🖏 Request New Integrations                                                          |
| 魚 | Quickbooks On-Premise                |                                                                                     |
| 8 | Quick Filter                         | © Connected ~                                                                       |
|   | ↑↓ Sort  Name ↑  Filter  1 Filters × | Waiting to be Connected ~                                                           |
| œ | Categories                           | © Other Available Integrations                                                      |
| × | All                                  | QuickBooks On-Premise Ø ≈ ···                                                       |
| P | Accounting                           |                                                                                     |
| ⊟ | Attendance                           |                                                                                     |
| ø | BackUp Disaster Recovery Software    |                                                                                     |
| ۲ | CSAT                                 |                                                                                     |

3. Copy the password, update the path, then save it. The path of the platform comes from the file path of QuickBooks on the server. The path has to include the file name and .QBW extension.

|     |                                                             | Home Share    | View                                      |                   |                    |           |
|-----|-------------------------------------------------------------|---------------|-------------------------------------------|-------------------|--------------------|-----------|
|     |                                                             | ↑ ↑ ↓ C:\Us   | sers\Public\Documents\Intuit\QuickBooks\C | ompany Files      |                    |           |
|     |                                                             | orites        | Name                                      | Date modified     | Туре               | Size      |
|     |                                                             | heDrive       | 🎉 jexet.qbw.SearchIndex                   | 5/11/2021 4:01 AM | File folder        |           |
|     |                                                             |               | 퉬 QuickBooks Letter Templates             | 9/3/2018 2:10 AM  | File folder        |           |
|     |                                                             | PC            | 퉬 QuickBooksAutoDataRecovery              | 5/11/2021 4:01 AM | File folder        |           |
|     |                                                             | sktop         | 👩 APP_QBFS.qwc                            | 5/11/2021 2:37 AM | QuickBooks Web     | 1 KB      |
|     |                                                             | ocupients     | 🎒 jexet.qbw                               | 5/11/2021 4:01 AM | QuickBooks Com     | 12,544 KB |
|     |                                                             | hloads        | 🛒 jexet.qbw.DSN                           | 5/11/2021 3:02 AM | Data Source Name   | 1 KB      |
|     |                                                             | usic          | jexet.qbw.ND                              | 5/11/2021 3:02 AM | ndFile             | 1 KB      |
|     | QuickBooks ON-PREMISE Warning Data sync stopped more the    | ctures        | jexet.qbw.TLG                             | 5/11/2021 4:01 AM | tlgFile            | 2,176 KB  |
| ıb) | QUICKBOOKS ON-PREIMISE Warning, Data sync stopped more that | deos          | jexet.sds                                 | 5/11/2021 3:10 AM | SDS File           | 1 KB      |
|     | Last synced : 05/27/2021 20:59 CST Type : null              | cal Disk (C:) | Patchlog.txt                              | 1/6/2016 10:37 AM | Text Document      | 1 KB      |
|     | * Password:                                                 | work          | QBUpdateUtility.bat                       | 1/6/2016 10:37 AM | Windows Batch File | 1 KB      |
|     | * Path:                                                     |               |                                           |                   |                    |           |

- 4. Download Web Connector Installer and Web Connector File.
  - a. Quickbooks Web Connector Installer: QBWebConnector2\_3R0\_00215.zip.

b. Install QuickBooks Web Connector if you don't have it yet.

| line l  |                         |
|---------|-------------------------|
| isword: | <u>↓</u> Downloa        |
| R       | How To Install?         |
| h:      | Web Connector installer |
|         | Web Connector File      |
|         | h:                      |

- Download Quickbooks Desktop Web connector file: APP\_QBFS.qwc.
   Then double-click the "Web Connector Files" QWC file to open the QuickBooks Web Connector Application. If you haven't configured Web Connector to run when QuickBooks is closed yet, do the following steps:
  - a. Sign in to QuickBooks as the Admin user.
  - b. If QuickBooks is on Multi-user mode, go to the File menu, then select Switch to Single-user Mode.
  - c. From the Edit menu, select Preferences.
  - d. Select Integrated Applications and then select the Company Preferences tab.

| <u>File Edit View Lists Favorites Co</u> | ompany Customers Vendors Employees Bar | nking Reports Window Help                                                                                                    |                                                                                                    |
|------------------------------------------|----------------------------------------|----------------------------------------------------------------------------------------------------|----------------------------------------------------------------------------------------------------|
|                                          |                                        |                                                                                                    | jearch Company or Help 👻 🔎                                                                                                    |
| Search Company or Help 👻 👂 <             | Home Page Insights                     |                                                                                                    |                                                                                                    |
| My Shortcuts                             |                                        | Preferences                                                                                                    | ×                                                                                                    |
| 🗥 Home                                   | Recounting                             | My Preferences Company Preferences                                                                                                    | ок                                                                                                    |
| My Company                               | Bills<br>Calendar                      | You can manage all applications that interact with this QuickBooks company file here.                                                                              | Cancel                                                                                                    |
| Rev Income Tracker                       | Checking<br>Desktop View               | <ul> <li>Don't allow any applications to access this company file</li> <li>Notify the user before running any application whose certificate has expired</li> </ul> | Help Bills See Funding<br>Options                                                                                                    |
| 🗎 Bill Tracker                           | Finance Charge                         | APPLICATIONS THAT HAVE PREVIOUSLY REQUESTED ACCESS TO THIS COMPANY FILE                                                                                            | Also See:                                                                                                    |
| Calendar Calendar                        | 1 Integrated Applications              | MSPBots QB Web Connector                                                                                                    | General                                                                                                    |
| 🕒 Snapshots                              | Jobs & Estimates                       | Remove                                                                                                    | Service                                                                                                    |
| La Customers                             | Multiple Currencies                    | Reauthorize                                                                                                    | 05                                                                                                    |
| Vendors                                  | Payments<br>Payroll & Employees        |                                                                                                    |                                                                                                    |
| Employees                                | C Reminders                            | v                                                                                                    | QBWebConnector - Error x                                                                                                    |
| 🏛 Bank Feeds                             | Sales & Customers                      | Learn about applications that integrate with QuickBooks                                                                                                    | QBWC1039: There was a problem adding the application. Check QWCLog.txt for details.<br>Error connection to QuickBooks. Error measure received from QuickBooks was .7bis                                              |
| Try QuickBooks Online                    | Sales Tax<br>Search                    |                                                                                                    | Entrained and the process. The measure for the description of the participation was changed and the participation of the participation of the participation of the participation of the participation preferences. > |
| Docs                                     | Send Forms                             |                                                                                                    | If you do not have QuickBooks installed on this system, you would need to install it<br>before running web connector                                                                                                 |
| TReports                                 | Spelling                               |                                                                                                    | ectors taxing no connector.                                                                                                    |
| Order Checks                             |                                        | END OVER                                                                                                    |                                                                                                    |
| - My Shortcuts                           |                                        | EMPLOTEES                                                                                                    | ОК                                                                                                    |
| View Balances                            |                                        |                                                                                                    | 4                                                                                                    |

- e. Select the third-party app.
- f. Select Properties.
- g. Check Allow this application to log in automatically.
  h. In the Authorization window, select Yes, always; allow access even if QuickBooks is not running.

| My Shortcuts          | VENDORS                                                                                                    |
|-----------------------|----------------------------------------------------------------------------------------------------|
| Ny Company            | QuickBooks - Application Certificate ×                                                                                               |
| Ncome Tracker         | An application is requesting access to the following OuickBooks company file:                                                        |
| Bill Tracker          | Access may include reading and modifying QuickBooks data as well as                                                                  |
| Calendar              | THE APPLICATION CALLS ITSELF<br>MSPBots QB Web Connector                                                                             |
| C Snapshots           | CERTIFICATE INFORMATION                                                                                                    |
| Lustomers             | Developer: Intuit, Inc. e Sales                                                                                                    |
| Vendors               | Developer identity has been verified by:<br>Symartec Class 3 SHA256 Code Signing CA                                                  |
| Employees             | QUICKBOOKS SOLUTIONS MARKETPLACE                                                                                                    |
| Bank Feeds            | Learn about applications that integrate with QuickBooks                                                                              |
| Try QuickBooks Online | You have requested that QuickBooks ask before allowing this application to access the company file.                                  |
| Docs                  | Do you want to allow this application to read and modify this company file?                                                          |
| Reports               | No     Yes, prompt each time                                                                                                    |
|                       | Yes, whenever this QuickBooks company file is open                                                                                   |
| al Order Checks       | Yes, always; allow access even if QuickBooks is not running                                                                          |
| My Shortcuts          |                                                                                                    |
| View Balances         | Allow this application to access personal data such as Social Security Numbers and<br>customer credit card information. Tell me more |
| Run Favorite Reports  |                                                                                                    |
| Open Windows          | Continue Cancel Help                                                                                                    |

i. Select User to log in, then OK.

| Search Company or Help 👻 🔎 < Hog                                         | ne Page Insights                                                                                                    |            |
|--------------------------------------------------------------------------|----------------------------------------------------------------------------------------------------|------------|
| My Shortcuts                                                             | VENDORS                                                                                                    |            |
| A Home                                                                   |                                                                                                    |            |
| 🔊 My Company                                                             | Access Confirmation 🗙 Jooks - Application Certificate                                                                                                    |            |
| 🜉 Income Tracker                                                         | You have chosen to grant the application in is requesting access to the following QuickBooks company Pay Bills See Funding Pay Bills See Funding Options                                                                                                    |            |
| Bill Tracker                                                             | access to the QuickBooks company file include reading and modifying QuickBooks data as well as<br>ITSa he QuickBooks user interface.                                                                                                    |            |
| 📸 Calendar                                                               | any time, even if QuickBooks is not running. In the strate of the strate of the strate |            |
| 😍 Snapshots                                                              | Read and modify QuickBooks data     INFORMATION     (Including personal data)     Forbane the QuickBooks user (Interface                                                                                                    |            |
| Lustomers                                                                | Intuit, Inc. e Sales<br>dentity has been verified by: bipts                                                                                                    |            |
| Vendors                                                                  | c Class 3 SHA256 Code Signing CA                                                                                                    |            |
| Employees                                                                | S SOLUTIONS MARKETPLACE                                                                                                    |            |
| 🏦 Bank Feeds                                                             | Estimates S Learn about applications that integrate with QuickBooks                                                                                                    |            |
| Try QuickBooks Online                                                    | You have requested that QuickBooks ask before allowing this application to access the company file.                                                                                                    |            |
| Docs                                                                     | Do you want to allow this application to read and modify this company file?                                                                                                    | Ģ          |
| Reports                                                                  | Ves, prompt each time     Ko                                                                                                    | unc<br>red |
| Order Checks                                                             | Yes, always; allow access even if QuickBooks is not running                                                                                                    |            |
| My Shortcuts                                                             |                                                                                                    |            |
| View Balances                                                            | Allow this application to access personal data such as Social Security Numbers and<br>customer credit card information.                                                                                                    |            |
| 🖬 Run Favorite Reports                                                   |                                                                                                    |            |
| Open Windows                                                             | Continue Cancel Help                                                                                                    |            |
|                                                                          |                                                                                                    |            |
| ACT NOW                                                                  |                                                                                                    |            |
| Urgent Notice                                                            |                                                                                                    |            |
| Support & Online Backup<br>have been discontinued<br>in QuickBooks 2016. |                                                                                                    |            |
| Upgrade Now                                                              |                                                                                                    |            |

- j. Start the QuickBooks Web Connector.
  k. Authorize access by clicking Add an Application and choosing the QWC file. Click OK.
  l. In the Password Required pop-up window, enter the password copied from the QuickBooks On-Premise Integration in MSPbots. rtcuts VENDORS

|              | <b>0</b>                                                                                                   | QuickBo      | oks Web Co    | onnector 2.3.0.36                                                                                                    | <b>–</b> 🗆 X       | J        |
|--------------|----------------------------------------------------------------------------------------------------|--------------|---------------|----------------------------------------------------------------------------------------------------|--------------------|----------|
| any          | File Help                                                                                                  |              |               |                                                                                                    |                    | <u> </u> |
| racker       | Select All Select None Update                                                                              | Selected     |               | View Log                                                                                                    | Troubleshoot Help  |          |
| er           | Application                                                                                                | Auto-Run     | Every-Min     | Status                                                                                                    | Password Remove    |          |
|              | MSPBots QB Web Connector<br>Helps QBWebConnector for MSPBots<br>APP<br>For support: https://app.mspbots.ai | •            | 120           | Last run: 4/8/2022 3:36:54 AM<br>Last result: Ended QuickBooks session<br>Next run: 4/8/2022 5:36:54 AM<br>Click for more information | Remove             |          |
| s            |                                                                                                    |              | Password F    | equired - C X                                                                                                    |                    |          |
| s            | Enter                                                                                                    | password for | "MSPBots QB \ | Veb Connector"                                                                                                    |                    |          |
|              |                                                                                                    |              |               |                                                                                                    |                    |          |
| 95           |                                                                                                    |              | ОК            | Cancel                                                                                                    |                    | L        |
| eds          |                                                                                                    |              |               |                                                                                                    |                    |          |
|              |                                                                                                    |              |               |                                                                                                    |                    |          |
| BOOKS OTHINE | Application Progress                                                                                       |              | 0%            |                                                                                                    |                    |          |
|              | Total Progress                                                                                             |              | 0%            |                                                                                                    |                    |          |
|              | Stored MSPBots QB Web Connector                                                                            |              | 0,0           |                                                                                                    | Add an Application | nts      |
| ecks         |                                                                                                    |              |               |                                                                                                    | Hide Exit          |          |
|              |                                                                                                    |              |               | E                                                                                                    | MPLOYEES           |          |
|              |                                                                                                    |              | <u> </u>      |                                                                                                    |                    |          |

m. Synchronous Data. Click the **Update Selected** button and check the progress bar to 100%. If you encounter failure, please send us the log. Refer to the section on Submitting Logs for Troubleshooting below.

| Search Company or Help 👻 🔎 🔇 | Home Page Igsights                                                                                                    |
|------------------------------|----------------------------------------------------------------------------------------------------|
| My Shortcuts                 | VENDORS                                                                                                    |
| 👚 Home                       |                                                                                                    |
| 📣 My Company                 | O QuickBooks Web Connector 2.3.0.36                                                                                                    |
| —<br>Tincome Tracker         | Select None Update Selected View Log Troubleshoot Help Pay Bills Confines                                                                                                    |
| Bill Tracker                 | Application Auto-Run Every-Min Status Password Remove                                                                                                    |
| 🛗 Calendar                   | Ust row regions up were connector         Las row regions from application.         It as row regions from application.         Remove           If For support https://application.         It as row regions from application.         Remove         Remove |
| 🕒 Snapshots                  |                                                                                                    |
| Lustomers                    | Create Sales                                                                                                    |
| Vendors                      | Recepts                                                                                                    |
| i Employees                  |                                                                                                    |
| 🏦 Bank Feeds                 | Receive                                                                                                    |
| Try QuickBooks Online        | Payments                                                                                                    |
| Docs                         | Application Progress 33%                                                                                                    |
| Reports                      | Asking application to send request no. 81 Add an Application Its Refunds & Credits                                                                                                    |
| Order Checks                 | Hoe Bit                                                                                                    |
|                              | EMPLOYEES                                                                                                    |
| My Shortcuts                 |                                                                                                    |
| View Balances                | Enter Tum On                                                                                                    |
| Run Favorite Reports         | Time Payroll                                                                                                    |
| Open Windows                 |                                                                                                    |
|                              |                                                                                                    |
| CT NOW                       |                                                                                                    |
| Urgent Notice                |                                                                                                    |

- 7. Sync the data to MSPBots:
  - a. Click the checkbox of the application added, and click Update Selected to do a manual sync.
  - b. Check autorun and set the autorun interval at Every 720 Min.
  - It takes about 10-15 minutes to sync up the data. You can close the windows once the progress bar reaches 100%.

### Submitting Logs for Troubleshooting

If the connection fails, please save the log information as shown below. Send the log file to support@mspbots.ai and we will help you resolve the problem.

| QuickBooks Web Connector 2.3.0.3                                                                                                    | 6 <b>– – ×</b>                                                                                                    |                                                                                                    |
|----------------------------------------------------------------------------------------------------|----------------------------------------------------------------------------------------------------|----------------------------------------------------------------------------------------------------|
| File Help                                                                                                    |                                                                                                    |                                                                                                    |
| Select All Select None Update Selected                                                                                                    | View Log Troubieshoot Hep                                                                                                    | OWG                                                                                                    |
| Application Auto-Ran Every-Min Starting Control (1997) Auto-Ran Every-Min Starting Control (1997) Auto-Ran Ever | atu:       Pile       Edit Format View Help         Bestamp format:       Use:       Name: Name: Na                                              | QWCLog.txt<br>in log level to take effect<br>ation.<br>X<br>via QuickBooks<br>cc.asmx                                                                                                    |
| Application Progress 0%<br>Total Progress 0%<br>Update session with application Troubleshoot access via QuickBooks' has ended.                                                                                                    | Organize     New Folder       Image: Province in the construction of the construction of the const | <ul> <li>a coll: The request prion. Allowing update prion. Allowing update conductVersion=7.2.3.0.</li> <li>c The request failed view in the second prior of the second prior of t</li></ul> |
|                                                                                                    | File name                                                                                                    | via vuickbooks<br>ice.asmx<br>vion call: <the request<br="">ersion. Allowing update</the>                                                                                                    |
|                                                                                                    | Hide Folders     Encoding [ANS: v]     Save     Cancel     [20220323.07:36:03 UTC : QBWebConnector.SOAPWebService.do_clientVersion() : This application does not contain support for cli                                                                                                    | <pre>cproductVersion="2.3.0. compare: <the allowing="" entversion.="" failed="" pre="" request="" update<="" v=""></the></pre>                                                                                                    |

### Status: Could not start QuickBooks

Quickbooks Web Connector relies on the QuickBooks program to be able to synchronize properly. When the integration shows this message, it indicates that the customer has not opened the QuickBooks program.

## How to View Errors in Log Files

Open the synchronization view log file and scroll to the end of the log to view the error message during the synchronization of data. The sample log is shown below.

Important: The QuickBooks program should always be open and running normally.

|   | 20220328.09:01:04 UTC   | : QBWebConnector. SOAFWebService. do_connectionError() : *** Calling connectionError() with following parameters:                                                    |
|---|-------------------------|----------------------------------------------------------------------------------------------------|
|   | 20220328.09:01:04 UTC   | : QBWebConnector. SOAPWebService. do_connectionError() : Received from connectionError() following parameters: <tryagain=""></tryagain="">                           |
|   | 20220328.09:01:04 UTC   | : QBWebConnector. SOAFWebService. OpenConnection() : Connection retry #10                                                                                            |
|   | 20220328.09:01:04 UTC   | : QBWebConnector.SOAPWebService.OpenConnection() : Received another company file from application to try again. Company file name received = <**>                    |
|   | 20220328.09:01:04 UTC   | : QBWebConnector. SOAPWebService. OpenConnection() : Connecting to QuickBooks                                                                                        |
|   | 20220328.09:01:04 UTC   | ; QBWebConnector.SOAFWebService.handleAllOtherError() ; QBWC1013; Error connecting to QuickBooks. Returning error nessage to application.                            |
|   | Could not start QuickBo | oks.                                                                                                    |
|   | 20220328.09:01:04 UTC   | : QBWebConnector. SOAFWebService.do_connectionError() : *** Calling connectionError() with following parameters:                                                     |
|   | 20220328.09:01:04 UTC   | : QBWebConnector.SOAFWebService.do_connectionError() : Received from connectionError() following parameters: <try&gain="></try&gain=">                               |
|   | 20220328.09:01:04 UTC   | : QBWebConnector.SOAPWebService.OpenConnection() : Error connecting to QuickBooks. Maxinum connection retries exceeded. Update aborted.                              |
|   | 20220328.09:01:04 UTC   | : QBWebConnector.RegistryManager.setUpdateLock() : HKEY_CURRENT_USER\Software\Intuit\QBWebConnector\UpdateLock has been set to False                                 |
|   | 20220328.09:01:04 UTC   | : QBWebConnector.RegistryManager.setUpdateLock() : ***********************************                                                                               |
|   | 20220328.09:01:04 UTC   | : QBWebConnector.WebServiceManager.DoUpdate() : Update completed with errors. See log (QWClog.txt) for details.                                                      |
|   | 20220328.09:01:04 UTC   | : UpdateThisScheduledApp() : QBWC1031: Update completed with some error. Application has been notified of the error accordingly. See QWCLog for further information. |
| - |                         |                                                                                                    |

If the synchronization does not progress at a certain moment (for example, at 30%), please check the log file for an error. If there is an error, please restart the QuickBooks program and initiate a new synchronization.

|          | 💿 QuickBooks Web Connector 2.3.0.198                                                                                                    |                                                                               |                                    |          |           |                                                                                                    |              |             |
|----------|----------------------------------------------------------------------------------------------------|-------------------------------------------------------------------------------|------------------------------------|----------|-----------|----------------------------------------------------------------------------------------------------|--------------|-------------|
|          | File     Help       Select All     Select None     Update Selected     View Log     Tr                                                                  |                                                                               |                                    |          |           |                                                                                                    |              |             |
| 5        |                                                                                                    |                                                                               |                                    |          |           | View Log                                                                                             | Troubleshoot | Help        |
| ur       |                                                                                                    | Applica                                                                       | tion                               | Auto-Run | Every-Min | Status                                                                                               | Password     | Remove      |
| r(<br>16 | Factories Contractory Continue<br>Commer Technology Continue<br>For respont Migaulteries Auto2004.com/<br>million insuration of the Million and Million |                                                                               |                                    |          | •         | User for:<br>User result for:<br>Sinc to many internation                                            | *******      | Remove      |
|          | •                                                                                                    | MSPBots QB Web Co<br>Central Technology So<br>For support: <u>https://app</u> | nnector<br>lutions<br>o.mspbots.ai | <        | 120       | Last run:<br>Last result: Received request from<br>application.<br><u>Click for more information</u> | *****        | Remove      |
| **       |                                                                                                    |                                                                               |                                    |          |           |                                                                                                    |              |             |
|          | Application Progress Total Progress Sending request to QuickBooks.                                                                                      |                                                                               |                                    |          | 30%       |                                                                                                    |              |             |
|          |                                                                                                    |                                                                               |                                    |          | 0%        |                                                                                                    |              |             |
|          |                                                                                                    |                                                                               |                                    |          |           |                                                                                                    | Add an       | Application |
|          |                                                                                                    |                                                                               |                                    |          |           | Hide                                                                                                 | Exit         |             |

### Fixing error QBWC1039

Learn how to fix error QBWC1039 in QuickBooks Desktop.

You might see this error when you connect an app to QuickBooks Desktop using Web Connector. This happens for varied reasons, but don't worry. We'll help you fix it. Visit the links below and follow the applicable steps based on the error message you encountered.

Error QBWC1039 when connecting the QuickBooks Web Connector to MSPbots

Fix error QBWC1039

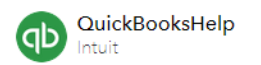

### Fix error QBWC1039

SOLVED • by QuickBooks • QuickBooks Enterprise Suite • 🖒 3 • 🕚 Updated July 16, 2021

#### f 🄰 in 🖂

Learn how to fix error QBWC1039 in QuickBooks Desktop.

You might see this error when you connect an app to QuickBooks Desktop using Web Connector. This happens for varied reasons. But don't worry, we'll help you fix it. Follow the steps based on the specific error message you see.

- ▶ QBWC1039: If the QuickBooks company data file is not open...
- ▶ QBWC1039: This application does not have permission to access the QuickBooks company data file...
- ► QBWC1039: Unique OwnerID/FileID pair value required
- ▶ QBWC1039: Unable to add FileID to company file for this Application
- ▶ QBWC1039: There was a problem adding the application. Check QBWCLog.txt for details

### Quickbooks On-Premise API documentation

If you can't find the data that you need in our prebuilt datasets, please review the following documentation, then send an email to support@mspbots.ai with the business use case for each dataset. Our development team will review it and let you know the ETA of the dataset.

https://developer.intuit.com/app/developer/qbdesktop/docs/api-reference/qbdesktop

### How to Give Financial Access to Other Users

Important: Only the user who linked the Quickbooks API has access to datasets, widgets, and dashboards related to Quickbooks. This user is also the only person who can give other users access to Quickbooks-related assets. Even the admin cannot see the financial data.

Do the following procedure to give other users access to financial data:

| 1. | Go to User Management | (mspbots.ai) | and search | for the | user to be | e given | access to | the da | ta. |
|----|-----------------------|--------------|------------|---------|------------|---------|-----------|--------|-----|
|    | MSPBÖrg               | ക            |            |         |            |         |           |        |     |

|                                                                                                    | Ç                                                   |                                                |  |  |
|----------------------------------------------------------------------------------------------------|-----------------------------------------------------|------------------------------------------------|--|--|
| <                                                                                                    | ⓑ User Management ×                                 |                                                |  |  |
| ⊞ Apps                                                                                                    | Show Disabled users Disable Enable S                | ync Teams User Disable Non - ConnectWise Users |  |  |
| 🗄 Bots                                                                                                    | 🛛 Excel Export 🖪 PDF Export 🔤 CSV Exp               | ort                                            |  |  |
| I Reports                                                                                                    | User Name                                           | First Name Y Last Name Y                       |  |  |
| I" Widgets                                                                                                    | <ul> <li>doložajo kazor ofesterno</li> </ul>        | Edit Salitan 1967                              |  |  |
| Datasets                                                                                                    | glandai-omania p.m                                  | Edit 27.90 PSPT                                |  |  |
|                                                                                                    | <ul> <li>Source of profession points and</li> </ul> | Edit Kala Perseolog                            |  |  |
| 诊 Settings                                                                                                    |                                                     |                                                |  |  |
| If Get Started                                                                                                    | <ul> <li>Druckskost konstruktive starte</li> </ul>  | Edit (2006 f.406                               |  |  |
| Ø Client Portal                                                                                                    | <ul> <li>Same #Michaelegion cost</li> </ul>         | Edit @ s-s Lauger'                             |  |  |
| 오 User Managemen                                                                                                    | <ul> <li>Näckäger - Instangergänst sono</li> </ul>  | Edit 2.95) Unregion                            |  |  |
| 龄 Organization                                                                                                    | <ul> <li>ohnöphanerven, isan arv.</li> </ul>        | Edit Cwo, Loby                                 |  |  |
| lick the <b>Edit</b> button beside the user's name.<br>to to <b>Teams User Mapping</b> on the Edit window and select <b>Financial</b> . |                                                     |                                                |  |  |

| User Name                                              | -photographic procession                                                 | A 182 | Email                                                  | -failing# Such path (up |   |
|--------------------------------------------------------|--------------------------------------------------------------------------|-------|--------------------------------------------------------|-------------------------|---|
| First Name                                             | Greg                                                                     |       | Last Name                                              | +6623                   |   |
| Display Name                                           | Drog Mada                                                                |       | Mobile                                                 | Mobile                  |   |
|                                                        |                                                                          |       |                                                        |                         |   |
| Manager                                                | Manager                                                                  |       | Department                                             | 335-3196/354L           | Q |
| Manager<br>Status                                      | Manager Disable • Ena                                                    | abled | Department Message Switch                              | stora géritése.         | Q |
| Manager<br>Status<br>Role Config                       | Manager           Disable         Ena           Admin (a) + 2         +2 | abled | Department<br>Message Switch                           | afara qikilikba.        | Q |
| Manager<br>Status<br>Role Config<br>Teams User Mapping | Manager Disable Ena Admin + 2 Admin                                      | abled | Department Message Switch CW User Mapping Home Channel | afaran gésikében.       | Q |

QuickBooks Desktop API Sync List

| AccountQuery              | https://developer.intuit.com/app/developer/qbdesktop/docs/api-<br>reference/qbdesktop/accountquery              |
|---------------------------|----------------------------------------------------------------------------------------------------|
| CustomerQuery             | https://developer.intuit.com/app/developer/qbdesktop/docs/api-<br>reference/qbdesktop/customerquery             |
| InvoiceQuery              | https://developer.intuit.com/app/developer/qbdesktop/docs/api-<br>reference/qbdesktop/invoicequery              |
| JournalEntryQuery         | https://developer.intuit.com/app/developer/qbdesktop/docs/api-<br>reference/qbdesktop/journalentryquery         |
| BillQuery                 | https://developer.intuit.com/app/developer/qbdesktop/docs/api-<br>reference/qbdesktop/billquery                 |
| GeneralSummaryReportQuery | https://developer.intuit.com/app/developer/qbdesktop/docs/api-<br>reference/qbdesktop/generalsummaryreportquery |
| GeneralDetailReportQuery  | https://developer.intuit.com/app/developer/qbdesktop/docs/api-<br>reference/qbdesktop/generaldetailreportquery  |

## FAQ

#### I get QBWC1039 Error

Please see the MSPbots Help article Error QBWC1039 when connecting the QuickBooks Web Connector to MSPbots for steps on how to resolve this error.

You may also view other resolutions here: https://quickbooks.intuit.com/learn-support/en-us/your-books-or-my-company/fix-error-qbwc1039/00/294400#